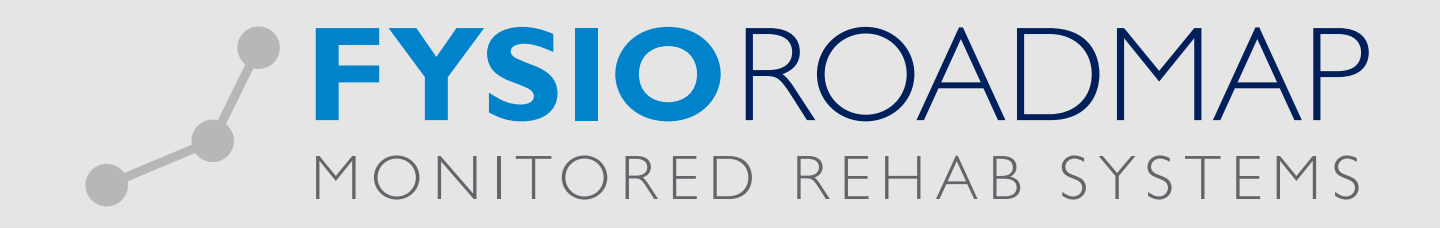

## HANDLEIDING Exporteren facturen

## I EXPORTEREN

Ga via het tabblad <Declareren> naar de toolbar <Exporteren>.

| eren Dedaratie Fa<br>overzicht | cturenoverzicht E<br>Financieel | xporteren Infomedics/<br>Famed | Bezoek vs.<br>Agenda | Omzet per<br>fysiotherapeut<br>itatistiek en overzi | Verloning per<br>fysiotherapeut<br>chten |      |          |            |                                                                                                    |    |
|--------------------------------|---------------------------------|--------------------------------|----------------------|-----------------------------------------------------|------------------------------------------|------|----------|------------|----------------------------------------------------------------------------------------------------|----|
|                                |                                 |                                |                      |                                                     |                                          |      |          |            |                                                                                                    |    |
| porteren facturen              |                                 |                                |                      |                                                     |                                          |      |          |            | - 6                                                                                                    |    |
| Exporteren                     | facturen                        |                                |                      |                                                     |                                          |      |          |            | Contraction of the second second second second second second second second second second second second second s | 3  |
|                                |                                 |                                |                      |                                                     |                                          |      |          |            |                                                                                                    |    |
| 1/02/2                         | 015                             | 28/02/2015 - 🐻                 |                      |                                                     |                                          | Te   | e export | eren bedra | g: € 0,                                                                                                    | 00 |
| eriode:                        | .015 • t/m                      | 20/02/2013                     |                      |                                                     |                                          | Aa   | intal te | exporteren | facturen:                                                                                                    | 0  |
| Factuurnr.                     | Datum                           | Omschrijving                   |                      |                                                     |                                          | Be   | edrag    | Status     | Geëxport.                                                                                                    |    |
| 05000000996                    | 19-02-2015                      | 05000000996                    |                      |                                                     |                                          | €-:  | 10,00    |            |                                                                                                    |    |
| 05000000995                    | 18-02-2015                      | 05000000995                    |                      |                                                     |                                          | €:   | 39,50    | 0          |                                                                                                    |    |
| 05000000994                    | 17-02-2015                      | 05000000994                    |                      |                                                     |                                          | €-2  | 29,60    | 0          | 0                                                                                                    |    |
| 05000000993                    | 17-02-2015                      | 05000000993                    |                      |                                                     |                                          | €:   | 29,60    | $\bigcirc$ | 0                                                                                                    |    |
| 05000000992                    | 17-02-2015                      | 05000000992                    |                      |                                                     |                                          | €-:  | 30,00    | $\bigcirc$ | 0                                                                                                    |    |
| 05000000991                    | 17-02-2015                      | 05000000991                    |                      |                                                     |                                          | €-4  | 19,00    | $\bigcirc$ |                                                                                                    |    |
| 05000000990                    | 17-02-2015                      | 05000000990                    |                      |                                                     |                                          | €-:  | 35,00    | $\bigcirc$ | 0                                                                                                    |    |
| 05000000989                    | 17-02-2015                      | 05000000989                    |                      |                                                     |                                          | €-:  | 15,00    | $\bigcirc$ | 0                                                                                                    |    |
| 05000000988                    | 17-02-2015                      | 05000000988                    |                      |                                                     |                                          | €:   | 31,50    | $\bigcirc$ | 0                                                                                                    |    |
| 0500000987                     | 17-02-2015                      | 05000000987                    |                      |                                                     |                                          | € 13 | 32,00    | $\bigcirc$ | 0                                                                                                    |    |
| 0500000986                     | 17-02-2015                      | 05000000986                    |                      |                                                     |                                          | €:   | 32,00    | $\bigcirc$ | 0                                                                                                    |    |
| 05000000985                    | 17-02-2015                      | 05000000985                    |                      |                                                     |                                          | € 12 | 26,00    | $\bigcirc$ |                                                                                                    |    |
| 05000000984                    | 13-02-2015                      | 05000000984                    |                      |                                                     |                                          | €-:  | 32,00    | $\bigcirc$ |                                                                                                    |    |
| 05000000983                    | 13-02-2015                      | 05000000983                    |                      |                                                     |                                          | €:   | 32,00    | $\bigcirc$ |                                                                                                    |    |
| 05000000982                    | 05-02-2015                      | 05000000982                    |                      |                                                     |                                          | €:   | 29,49    | $\bigcirc$ |                                                                                                    |    |
| 05000000981                    | 05-02-2015                      | 05000000981                    |                      |                                                     |                                          | € 1  | 93,00    | $\bigcirc$ |                                                                                                    |    |
| 05000000980                    | 04-02-2015                      | 05000000980                    |                      |                                                     |                                          | €:   | 29,49    | $\bigcirc$ |                                                                                                    | -  |
|                                |                                 |                                |                      | Exporteer                                           |                                          |      |          |            |                                                                                                    |    |
|                                |                                 |                                |                      |                                                     |                                          |      |          |            |                                                                                                    |    |

Door middel van de 🔍 (refresh) button kan, na het wijzigen van de periode datum, de export overzicht worden bijgewerkt.

| Exporteren facturen |                               | ×                                                                |
|---------------------|-------------------------------|------------------------------------------------------------------|
| Exporteren facto    | uren                          | <sup>4</sup> 00                                                  |
| Periode: 1/02/2015  | ▼ t/m 28/02/2015 ▼            | Te exporteren bedrag: € 0,00<br>Aantal te exporteren facturen: 0 |
| Factuurnr. Da       | tum Omschrijving              | Be <mark>d</mark> i Status                                       |
| 05000000990         | Jansen, A                     | € -35 Ø Klaar om te exporteren                                   |
| 0500000989          | les deselecteren Kk, Aa       | € -15 🕓 Nog niet (volledig) verwerkt                             |
| 050000098           |                               | € 31 O Declaratie verstuurd                                      |
| 0500000987 17       | -02-2015 Factuur - Jong, P de | € 132,00                                                         |

De optie om alles te selecteren of alles te deselecteren kan door middel van het klikken op de rechtermuisknop op een betreffende factuur. De betekenis van de facturatie status is te vinden bij het informatie icoon ①rechtsbovenin.

- o SFactuur staat gemarkeerd als klaar om te exporteren.
- o <sup>(1)</sup> Factuur staat gemarkeerd als nog niet (volledig) verwerkt.
- o OFactuur staat gemarkeerd als declaratie verstuurd.

## 2 MAKEN VAN EXPORTFILE

1. Vink de facturen aan die u wilt gaan exporteren. FysioRoadmap selecteert automatisch alle niet-geëxporteerde facturen.

| 🐖 Expo   | orteren facturen |            |                |                      |                              |                                                                                                    | × |
|----------|------------------|------------|----------------|----------------------|------------------------------|----------------------------------------------------------------------------------------------------|---|
| <b>X</b> | Exporteren fa    | cturen     |                |                      |                              | (internet internet in | i |
| Per      | iode: 1/02/2015  | ▼ t/m      | 28/02/2015 🗸 🚷 | Te expo<br>Aantal te | teren bedrag<br>exporteren f | ): €0,0<br>facturen:                                                                                                    | 0 |
|          | Factuurnr.       | Datum      | Omschrijving   | Bedrag               | Status                       | Geëxport.                                                                                                    |   |
|          | 05000000996      | 19-02-2015 | 05000000996    | €-10,00              | $\bigcirc$                   |                                                                                                    |   |
|          | 05000000995      | 18-02-2015 | 05000000995    | € 39,50              | 0                            |                                                                                                    |   |
|          | 05000000994      | 17-02-2015 | 05000000994    | €-29,60              | 0                            | <b>S</b>                                                                                                    |   |
|          |                  |            |                |                      | -                            | -                                                                                                    |   |

| 2  | Klik vervolgens o  | n het instellingen icoc | n  | rechtshovenin e | n het menu | komt tevoorschiir | ۱ |
|----|--------------------|-------------------------|----|-----------------|------------|-------------------|---|
| ∠. | ININ VELVOIGENS OF |                         | 40 |                 |            |                   | L |

| E      | xporteren fa  | cturen     |             | 1  | ); Instellingen                                  |      | 8 |                  |                               | to to to             | ) (     |
|--------|---------------|------------|-------------|----|--------------------------------------------------|------|---|------------------|-------------------------------|----------------------|---------|
| Period | le: 1/02/2015 | ▼ t/m      | 28/02/2015  |    | Selecteer de soort export:<br>Exact globe (.csv) | ~    | _ | Te exp<br>Aantal | orteren bedra<br>e exporteren | g: €0,(<br>facturen: | 00<br>0 |
|        | Factuurnr.    | Datum      | Omschrijvii | ng | Exportbostand man:                               |      |   | Bedrag           | Status                        | Geëxport.            | -       |
|        | 05000000997   | 20-02-2015 | 05000000    | 99 | C:\Users\je                                      |      |   | € 32,00          | Ø                             | $\bigcirc$           |         |
|        | 05000000996   | 19-02-2015 | 05000000    | 99 | · •                                              |      |   | € -10,00         |                               | 0                    |         |
|        | 05000000995   | 18-02-2015 | 05000000    | 99 | Opbouw omschrijving:                             |      |   | € 39,50          |                               | $\bigcirc$           |         |
|        | 05000000994   | 17-02-2015 | 05000000    | 99 | [Factuurnummer]                                  |      |   | € -29,60         | 0                             | $\bigcirc$           |         |
|        | 05000000993   | 17-02-2015 | 05000000    | 99 | Doghoolkoodo vorkoopdoghoolk                     | vrk  |   | € 29,60          | Solution                      | $\bigcirc$           | -       |
|        | 05000000992   | 17-02-2015 | 05000000    | 99 | радроексоце verкоориадроек:                      |      |   | € -30,00         | 0                             | 0                    |         |
|        | 05000000991   | 17-02-2015 | 05000000    | 99 |                                                  |      |   | € -49,00         | 0                             | <b>S</b>             |         |
|        | 05000000990   | 17-02-2015 | 05000000    | 99 | Declaraties verzekeraar:                         |      |   | € -35,00         | 0                             | <b>I</b>             |         |
|        | 05000000989   | 17-02-2015 | 05000000    | 98 | Creatheokrakoning                                | 1300 |   | € -15,00         | Solution                      | 0                    |         |
|        | 05000000988   | 17-02-2015 | 05000000    | 98 | Grootboekrekening:                               |      |   | € 31,50          | 0                             | 0                    |         |
|        | 05000000987   | 17-02-2015 | 05000000    | 98 | Omzetrekening:                                   | 8000 |   | € 132,00         | $\bigcirc$                    | 0                    |         |
|        | 05000000986   | 17-02-2015 | 05000000    | 98 | Facturen particulieren:                          |      |   | € 32,00          | $\bigcirc$                    | 0                    |         |
|        | 05000000985   | 17-02-2015 | 05000000    | 98 | Creathookrokoning                                | 1301 |   | € 126,00         | $\bigcirc$                    | 0                    |         |
|        | 05000000984   | 13-02-2015 | 05000000    | 98 | Grootboekrekening:                               |      |   | € -32,00         | $\bigcirc$                    | 0                    |         |
|        | 05000000983   | 13-02-2015 | 05000000    | 98 | Omzetrekening:                                   | 8000 |   | € 32,00          | $\bigcirc$                    | 0                    |         |
|        | 05000000982   | 05-02-2015 | 05000000    | 98 |                                                  |      |   | € 29,49          | $\bigcirc$                    | 0                    | -       |
|        | 05000000981   | 05-02-2015 | 05000000    | 98 |                                                  |      |   | € 193,00         | $\bigcirc$                    | 0                    | -       |
|        |               |            |             |    | Opslaan                                          |      |   |                  |                               |                      |         |
|        |               |            |             |    |                                                  |      |   |                  |                               | 🛞 Sluite             | en      |

- 3. Selecteer het gewenste soort exportfile. Hier zijn volgende exportfiles beschikbaar.
- Kies de map waarin het exportbestand opgeslagen moet worden.
   Selecteer het icon om de map te kiezen. Selecteer vervolgens <OK>.
- 5. Alle velden dienen volledig te worden ingevuld. Dit geldt ook voor alle andere exports. Het veld opbouwomschrijving is door middel van de rechter muisknop te voorzien van een zelf te kiezen invulling.
  Let op! De keuze hangt van deze opbouw hangt af van de import instellingen van het boekhoudkundig programma. Raadpleeg uw boekhouder / accountant voor uw praktijk specifieke instellingen.

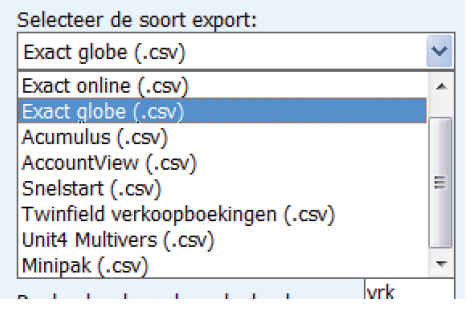

| Export | eren facturen<br>xporteren fa | cturen     |              | 100      |                          | 8 |                        |                            | ţ.                   |      |
|--------|-------------------------------|------------|--------------|----------|--------------------------|---|------------------------|----------------------------|----------------------|------|
| Period | le: 1/02/2015                 | ▼ t/m      | 28/02/2015   | Selecte  | er de soort export:      |   | Te export<br>Aantal te | teren bedrag<br>exporteren | g: €0,0<br>facturen: | 0000 |
|        | Factuurnr.                    | Datum      | Omschrijving | Export   | estand map:              |   | Bedrag                 | Status                     | Geexport.            | - â  |
|        | 05000000997                   | 20-02-2015 | 05000000099  | C:\Use   | rs\je                    |   | € 32,00                |                            | $\bigcirc$           |      |
|        | 05000000996                   | 19-02-2015 | 0500000099   | Contrast |                          |   | € -10,00               |                            |                      |      |
|        | 05000000995                   | 18-02-2015 | 0500000099   | Opbour   | w omschrijving:          |   | € 39,50                | $\bigcirc$                 |                      |      |
|        | 05000000994                   | 17-02-2015 | 0500000099   |          | [ <u>F</u> actuurdatum]  |   | € -29,60               | $\bigcirc$                 | $\bigcirc$           |      |
|        | 05000000993                   | 17-02-2015 | 0500000099   | Dagho    | [Factuurnummer]          |   | € 29,60                | $\bigcirc$                 |                      |      |
|        | 05000000992                   | 17-02-2015 | 0500000099   | Dugbo    | [Factuurbedrag]          |   | €-30,00                | $\bigcirc$                 | $\bigcirc$           |      |
|        | 05000000991                   | 17-02-2015 | 0500000099   |          | [Soort factuur]          |   | €-49,00                | $\bigcirc$                 | $\bigcirc$           |      |
|        | 05000000990                   | 17-02-2015 | 0500000099   | Declar   | [Debiteur]               |   | €-35,00                | $\bigcirc$                 |                      |      |
|        | 05000000989                   | 17-02-2015 | 0500000098   | Creat    | [Correctiefactuurnummer] |   | €-15,00                |                            | 0                    |      |
|        | 05000000988                   | 17-02-2015 | 0500000098   | GIUUI    | Wissen                   |   | € 31,50                |                            | 0                    |      |
|        | 05000000987                   | 17-02-2015 | 0500000098   | Omze     |                          |   | € 132,00               | $\bigcirc$                 | $\bigcirc$           |      |
|        | 05000000986                   | 17-02-2015 | 0500000098   | Facture  | en particulieren:        |   | € 32,00                | $\bigcirc$                 | $\bigcirc$           |      |
|        | 05000000985                   | 17-02-2015 | 0500000098   |          | 1301                     |   | € 126,00               |                            | $\bigcirc$           | -    |
|        | 05000000984                   | 13-02-2015 | 0500000098   | Groot    | boekrekening:            |   | € -32,00               | 0                          | 0                    |      |
|        | 05000000983                   | 13-02-2015 | 0500000098   | Omze     | trekening: 8000          |   | € 32,00                | $\bigcirc$                 | 0                    | 1    |
|        | 05000000982                   | 05-02-2015 | 0500000098   |          |                          |   | € 29,49                | $\bigcirc$                 | $\bigcirc$           |      |
|        | 05000000981                   | 05-02-2015 | 0500000098   |          |                          |   | € 193,00               |                            | 0                    | -    |
|        |                               | -          |              |          | Opslaan                  |   |                        |                            |                      |      |
|        |                               |            |              |          |                          |   |                        |                            | (8) Sluite           | an   |

Dit zijn de velden waarmee de factuuromschrijving kan worden opgebouwd. De termen die gebruikt kunnen worden zijn:

- Factuurdatum:
- Factuurnummer: Het factuurnummer.
- Factuurbedrag:
- Soort factuur:
- Het totaalbedrag van de factuur.
- Het soort factuur. Kunnen de volgende omschrijvingen zijn:
  - Correctiefactuur

De datum van de factuur.

- Creditfactuur

- Factuur - Declaratie

- Creditdeclaratie
- Debiteur:

Omschrijving van de debiteut. Bij een factuur naar de verzekeraar is dit de omschrijving van de verzekeraar. Bij een factuur naar de patiënt is dit de naam van de patiënt.

 Debiteut UZOVI: Zelfde als bij debiteur, alleen wordt de omschrijving van de verzekeraar niet getoond maar het UZOVI nummer van de verzekeraar.

- Correctiefactuurnummer: Als de factuur een correctie is dan wordt het factuurnummer van de originele factuur getoond.
- 6. Selecteer <Opslaan>. Nu zal van alle geselecteerde facturen een exportfile gemaakt worden conform de import definities van het geselecteerde boekhoudkundig programma. Deze files zullen worden opgeslagen in de (bij stap 4) gekozen map.
- 7. Indien de export is afgerond komt hiervan een melding in beeld. Selecteer <OK>.

De aangemaakte export files zijn nu beschikbaar in de (bij stap 3) gekozen map. Deze files zijn, afhankelijk van uw boekhoudkundig programma, nu te importeren in dit programma.

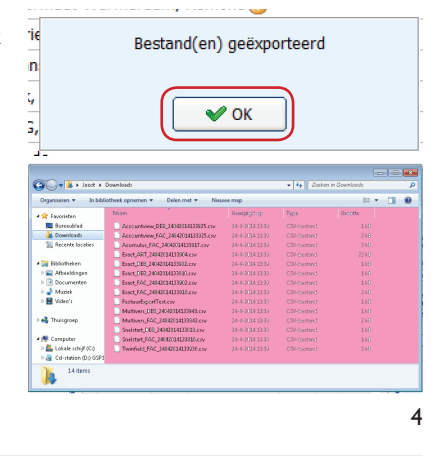